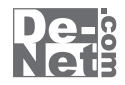

# uPod+music4

YouTube、ニコニコ動画、Ustream、Dailymotion、FC2 動画から、自動で iTunes へ。 iPod、iPod touch、iPhone、iPad、iPad mini で動画、音楽・音声を楽しむ。

# 操作説明書

製品ご利用前に必ずお読みください

### 本ソフトにはPDFマニュアルが同梱されています。

PDFマニュアルには、画面の説明、詳しい操作方法、 よくあるお問い合わせ(Q&A)が掲載されています。

| ┌──── シリアルナンバー ────                                                                      |
|------------------------------------------------------------------------------------------|
| DE-315                                                                                   |
| ·<br>※シリアルナンバーを再発行することはできません。<br>シリアルナンバーはアップデートファイルをダウンロードする際や<br>ユーザー登録をする際などに必要となります。 |

動作環境/インストール・アンインストール方法/起動方法/アップデート方法…1~12 ソフトウェアの概要 13 操作方法 14~17 ダウンロードサービスのご利用方法 18~20 お問い合わせ窓口 21~22

※お問い合わせの際は、ユーザー登録が必須となります。

ユーザー登録はこちら http://www.de-net.com/user/

### 動作環境

対応PC メーカーサポートを受けられる Windows パソコン OS Windows 8 / 7 / Vista / XP ● Mac OS には対応しておりません。
●日本語版 OS の 32 ビット版専用ソフトです。Windows 8 / 7 の 64 ビットでは、WOW64 (32 ビット互換モード) で動作します。Windows 8 では、デスクトップモードのみ対応です。 ● OS が正常に動作している環境で お使いください。対応 OS の動作環境を満たした環境でのご利用が前提となります。最新のサービスパックおよびアップデートが されている環境でお使いください。ServerOS には対応しておりません。管理者権限を持ったユーザーでお使いください。 マイクロソフトのサポート期間が終了している OS での動作は保障いたしません。 CPU Intel プロセッサ 1GHz 以上(または同等の互換プロセッサ) メモリ 1GB 以上(Windows 8 / 7 64bit の場合、2GB 以上) ディスプレイ 1024×768 以上の解像度で色深度 32bit True color 以上表示可能なもの CD-ROM 倍速以上 ハードディスク 1GB 以上の空き容量(インストール時) これ以外にデータ保存の為の空き容量が必要となります。 .Net Framework 2.0 および .Net Framework 3.5 をインストールする際の空き容量を含みます。 対応ファイル 保存形式(動画):MP4/MPEG1/MOV/FLV 保存形式(音楽):MP3 動画結合ツール読込形式: MP4/MPEG1/MOV/FLV/MP3/WAV 動画結合ツール保存形式: MP4/MPEG1/MOV/FLV/MP3/WAV ●結合するリストの中に音楽ファイルが含まれている場合は MP3 / WAV 形式での保存のみ対応となります。 その他 ブロードバンドインターネット接続環境必須 並びに iTunes11 以上 / QuickTime7 以上 / Internet Explorer9 以上 / .Net Framework2.0.Net Framework3.5 が正常に動作している環境が必要です。 ● PDF マニュアルの閲覧ソフトのインストー ル、本ソフトに関する最新情報の確認やアップデートを行う際にインターネット環境が必要となります。●.Net Framework 2.0 は 本ソフトに同梱されております。.Net Framework 3.5 は本ソフトに同梱されていない為、インターネットからダウンロードしてく ださい。

 「iPod |「iPod touch |「iPhone | 「iPad |「iPad mini |で動画 (MP4) を再生する場合は、動画対応の機種が必要です。 QuickTime、iTunes、Internet Explorer、.Net Framework などの各種ソフトウェア、またパソコン本体や「iPod」「iPod touch」 「iPhone」「iPad」「iPad mini」を含む各種ハードウェアについてのお問い合わせやサポートにつきましては、各メーカーに直接

■■■■■■■ 動作環境・ご注意 ■■■■■■■■

### ご注意

弊社ではソフトの動作関係のみのサポートとさせていただきます。予めご了承ください。

- ●対応・保存ファイルの再生に必要なコーデック、フィルター等が必要です。お使いのパソコン上で正常に再生できるファイルのみの対応となります。 全てのファイルの入力、出力を保証するものではありません。
- ●本ソフトで保存した動画をパソコンで閲覧する場合は、別途再生環境が必要です。
- 保存される動画のフレーム数やサイズ等は、公開されている動画の構成や変換方式により変わります。
- 日本で再生できる動画のみ対応となります。

お問い合わせください。

- YouTube、ニコニコ動画、Dailymotion、USTREAM(アーカイブのみ)、FC2 動画以外のその他の動画サイトの動画や音楽を保存することはできません。
- 品質は元の動画 (YouTube、ニコニコ動画、Dailymotion、USTREAM(アーカイブのみ)、FC2 動画)の動画状態に依存し、実際の画質や容量は内容によって異なります。
- YouTube、ニコニコ動画、Dailymotion、USTREAM(アーカイブのみ)、FC2 動画のシステム改変が行われた場合、また、公開されている動画の構成に よっては保存、変換作業等が行えない場合があります。
- ●著作権法改正により違法ダウンロードが刑罰化となりました。有償著作物や違法配信の動画・音楽をダウンロードした場合の責任は一切負いかねます。著作権法を遵守してお使いください。
- YouTube 上の高画質の動画を保存する際、高画質が存在しない場合は通常画質の動画が保存されます。
- YouTube の「生年月日の確認を必要とする動画」や YouTube で公開されている動画の構成によっては保存ができない場合があります。
- ニコニコ動画のご利用は、事前にアカウント情報の登録が必須となります。
- ●ニコニコ生放送は保存できません。 ●ニコニコムービーメーカー (NMM) で作成されている動画には対応しておりません。
- ●ニコニコ動画の動画を保存する際、コメントの保存はされません。
  ●ニコニコ動画、USTREAM(アーカイブのみ)は、標準画質のみの保存可能です。
- ●FC2動画のご利用は、事前にアカウント情報の登録が必須となります。無料会員の場合、FC2動画の制限により、保存できない場合があります。
- USTREAM はアーカイブのみ保存できます。
- ●本ソフトは1台のパソコンに1ユーザー1ライセンスとなっております。3台までご利用になれます。本ソフトを複数のパソコン上で使用するには 台数分のライセンスを必要とします。

Microsoft, Windows, Windows 7, Windows Vista, Windows XP, Internet Explorer, Net Framework は米国 Microsoft Corporationの米国及びその他の国における登録商標または商標です。
 iPod, iPod touch, iPhone, iPad, iPad mini は Apple Inc.の商標です。
 Pentium はアメリカ合衆国および他の国における目にのの登録商標または商標です。
 YouTube は米国 YouTube, LLC の米国及びその他の国における登録商標または商標です。
 TouTube, LLC の米国及びその他の国における登録商標または商標です。
 TouTube, LLC の米国及びその他の国における登録商標です。
 Counter TouTube, LLC の米国及びその他の国における登録商標です。
 Explored Apple Inc.の音標です。
 YouTube は米国 YouTube, LLC の米国及びその他の国における登録商標です。
 Explored Apple Inc.の登録商標です。
 FO2 動画は FC2 inc.の登録商標です。
 FO2 動画は FC2 inc.の登録商標です。
 FO2 動画は FC2 inc.の登録商標です。
 FO2 動画は FC2 inc.の登録商標です。

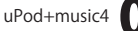

### ■ ■ インストール・アンインストール方法

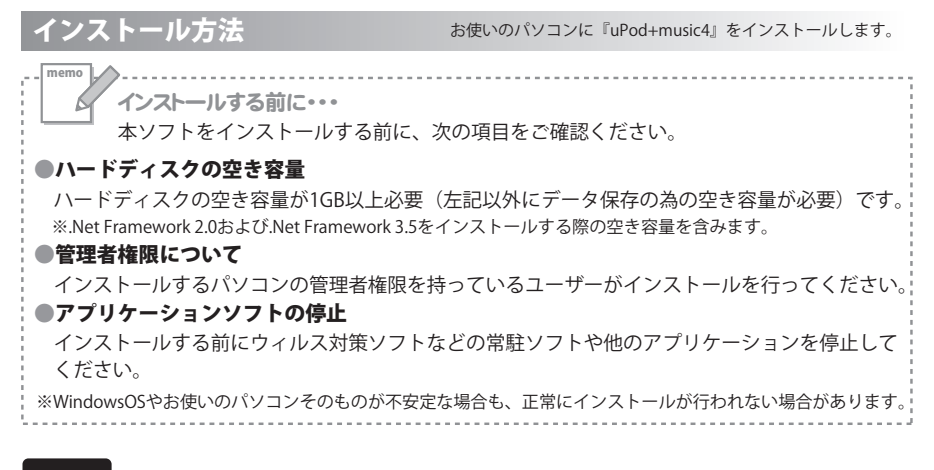

### 手順1 CD-ROMドライブに本パッケージのCD-ROMを挿入します

CD-ROMが認識されましたら、自動でセットアップが始まります。

インストールが自動で始まらない場合は次の手順でインストールを始めてください。 ①[コンピューター(※)]をダブルクリックします。②CDまたはDVDドライブをダブルクリックします。 ③[setup]をダブルクリックします。 ※Windows 7、8の場合は「コンピューター」Windows Vistaの場合は「コンピュータ」 Windows XPの場合は「マイコンピュータ」

Microsoft (R).NET Framework 2.0がお使いの パソコンにインストールされていない場合、 右のような画面が表示されます。 はい ボタンをクリックして、 .NET Framework 2.0をインストールしてください。 InstallSheld 2 いの4 + music4 では、Microsoft (R)、NET 2.0 Framework を使用するこ としてきます、NET Framework をクスパールしますか? はい ボタン をクリック!

#### <u>Windows XP/8では、.NET Framework 2.0を自動でセットアップします。</u>

●Windows 8の場合

Windows Updateからダウンロードした.NET Framework3.5をインストールします。 Microsoft (R).Net Framework3.5をインストールする時は、「コントロールパネル」→「プログラム」→「Windowsの機能の有効化または無効化」を表示し、「□.Net Framework3.5(.NET 2.0および3.0を含む)」に チェックを入れるとWindows Updateよりインストールが可能となります。

●Windows XPの場合
 .NET Framework 2.0をインストールする手順は、3~4ページの 手順1 ~ 手順7
 をご参照ください。

 .NET Framework 2.0がインストールされている場合は、5ページの 手順4 にお進みください。

uPod+music4 **()** インストール・アンインストール方法

## ■■■インストール・アンインストール方法

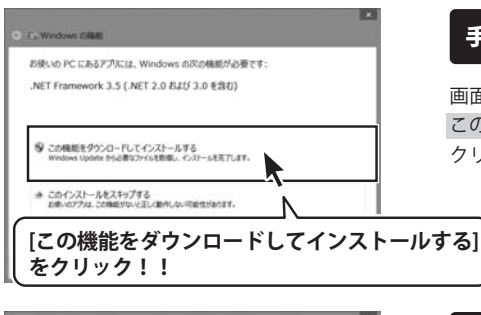

| 手順2 | Microsoft(R) .NET Framework 3.5 |
|-----|---------------------------------|
|     | のセットアップがけじまります                  |

画面の表示内容を確認し、 この機能をダウンロードしてインストールするを クリックしてください。

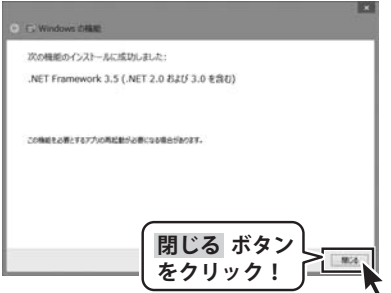

#### Microsoft(R).NET Framework 3.5 手順3 のインストールが完了しました!

インストールが正常に終了すると、左のような 画面が表示されますので、閉じる ボタンを クリックしてください。

### Windows XPで.Microsoft(R) .NET Framework 2.0をインストールする場合

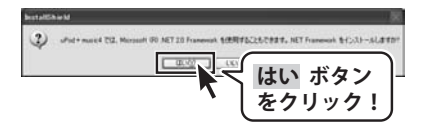

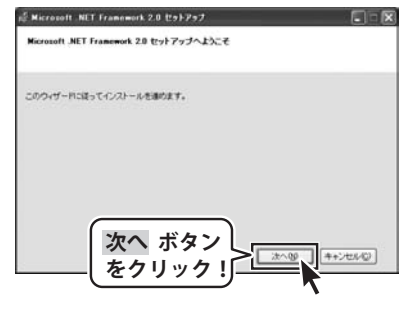

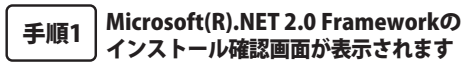

左のような画面が表示されますので、 内容を確認して、はいボタンをクリックします。

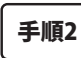

#### Microsoft(R).NET 2.0 Framework のセットアップがはじまります

画面の表示内容を確認し、 次へ ボタンをクリックしてください。

uPod+music4 **们** インストール・アンインストール方法

### ■ インストール・アンインストール方法 ■ ■

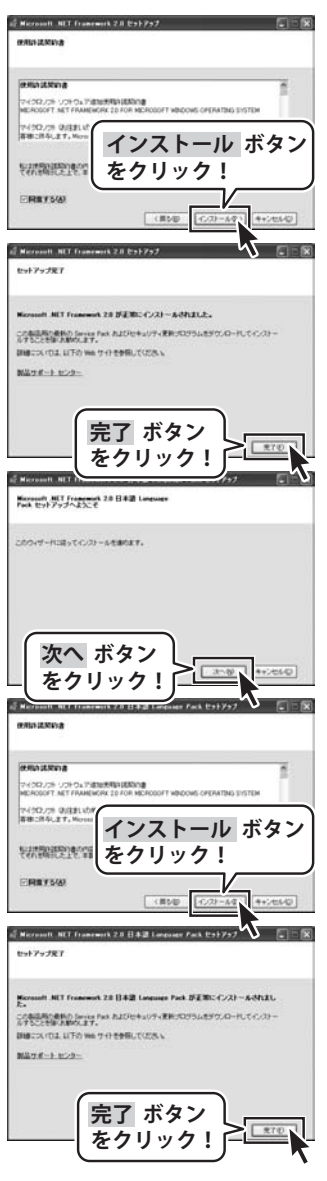

### 手順3 使用許諾契約書の内容を確認します

使用許諾契約書の内容を確認し、同意するをクリックして チェックを入れた後、インストール ボタンをクリックして ください。

手順4

#### 4 Microsoft(R).NET Framework 2.0の インストールが完了しました!

インストールが正常に終了すると、左のような画面が表示され ますので、完了 ボタンをクリックしてください。

手順5

### Microsoft(R).NET Framework 2.0 日本語 Language Packのセットアップが始まります

Microsoft(R) .NET Framework 2.0のインストールが終了しましたら、 [Microsoft .NET Framework 2.0 日本語 Language Pack] のセットアップが始まります。左のような画面が表示されましたら、次へ ボタンをクリックしてください。

手順6 | 使用許諾契約書の内容を確認します

使用許諾契約書の内容を確認し、同意するをクリックして チェックを入れた後、インストール ボタンをクリックして ください。

手順7

, Microsoft(R).NET Framework 2.0 日本語 Language Packのインストールが完了しました!

インストールが正常に終了すると、左のような画面が 表示されますので、完了ボタンをクリックしてください。

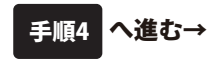

uPod+music4

## インストール・アンインストール方法 ■

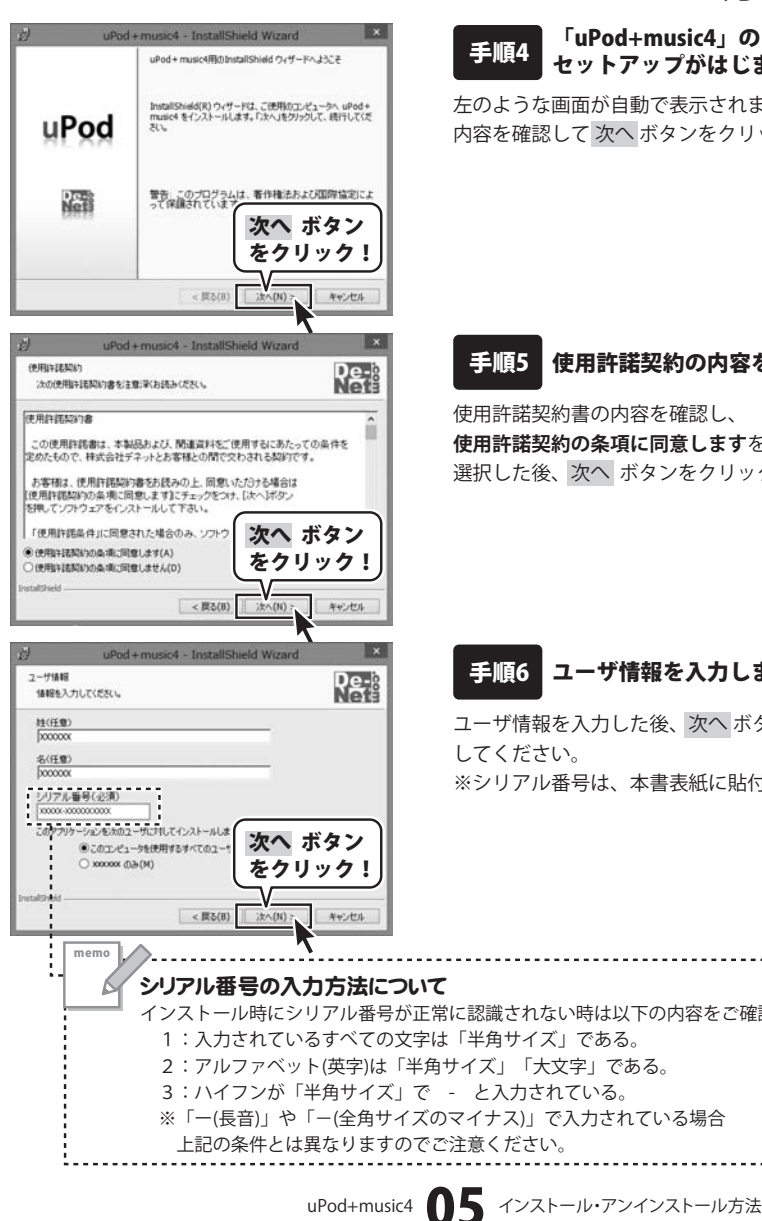

「uPod+music4」の ヤットアップがはじまります

左のような画面が自動で表示されますので、 内容を確認して次へボタンをクリックします。

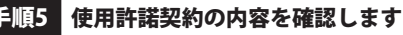

使用許諾契約書の内容を確認し、 使用許諾契約の条項に同意しますをクリックして 選択した後、次へ ボタンをクリックしてください。

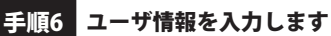

ユーザ情報を入力した後、次へ ボタンをクリック してください。 ※シリアル番号は、本書表紙に貼付されています。

インストール時にシリアル番号が正常に認識されない時は以下の内容をご確認ください。 1:入力されているすべての文字は「半角サイズ」である。 2:アルファベット(英字)は「半角サイズ」「大文字」である。 3:ハイフンが「半角サイズ」で - と入力されている。 ※「--(長音)」や「--(全角サイズのマイナス)」で入力されている場合 上記の条件とは異なりますのでご注意ください。

### ■ = インストール・アンインストール方法 = = =

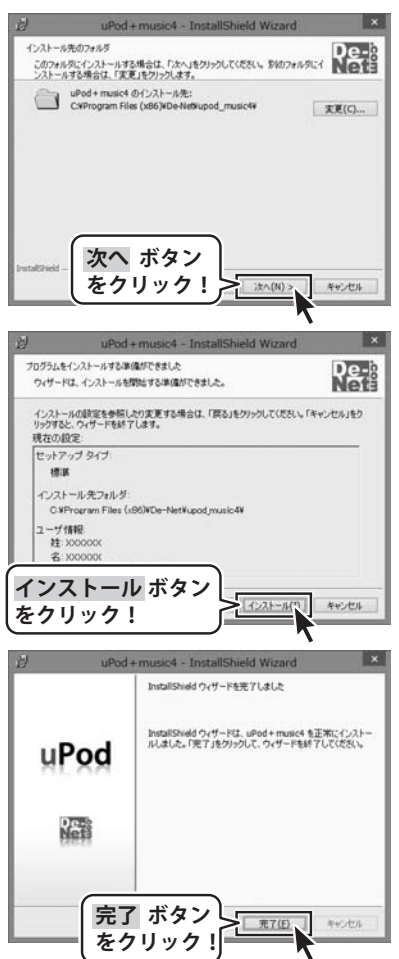

インストール先のフォルダを 手順7 確認してください

インストール先を変更することができます。 変更しない場合は 次へ ボタンをクリックして ください。 インストール先を変更する場合は 変更 ボタンを クリックして、インストール先を選択してから 次へ ボタンをクリックしてください。 通常はインストール先を変更しなくても問題は ありません。

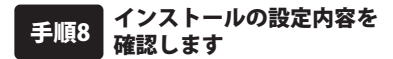

インストール先等の情報が表示されます。 確認を行い、インストールを行う場合は インストール ボタンをクリックしてください。

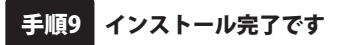

インストールが正常に終了すると左のような画面が 表示されます。 完了 ボタンをクリックしてください。

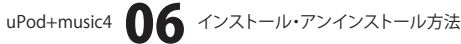

### ■■■ インストール・アンインストール方法 ■■

アンインストール方法 お使いのパソコンから『uPod+music4』をアンインストール(削除)します。

本ソフトを完全に終了して、 タスクバーの左下あたりにマウスカーソルを合わせます。

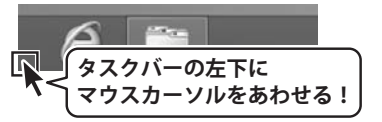

小さいスタート画面が表示されますので、右クリックをして、表示されるメニューから

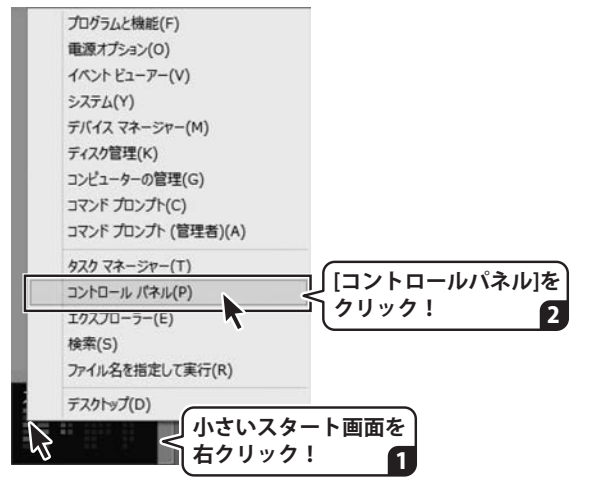

「コントロールパネル」→「プログラムのアンインストール」で 一覧表示されるプログラムの中から「uPod+music4」を選択して「アンインストール」を クリックすると、確認メッセージが表示されますので、はいボタンをクリックすると アンインストールが実行されます。

※Windows OSが7の場合、 デタン→「コントロールパネル」→ 「プログラムのアンインストール」を選択してアンインストールを行ってください。

※Windows OSがVistaの場合、 ボタン→「コントロールパネル」→ 「プログラムのアンインストールと変更」を選択してアンインストールを行ってください。

※Windows OSがXPの場合、 30 メタート → 「コントロールパネル」→「プログラムの追加と削除」 を選択してアンインストールを行ってください。

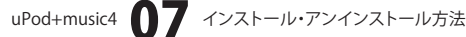

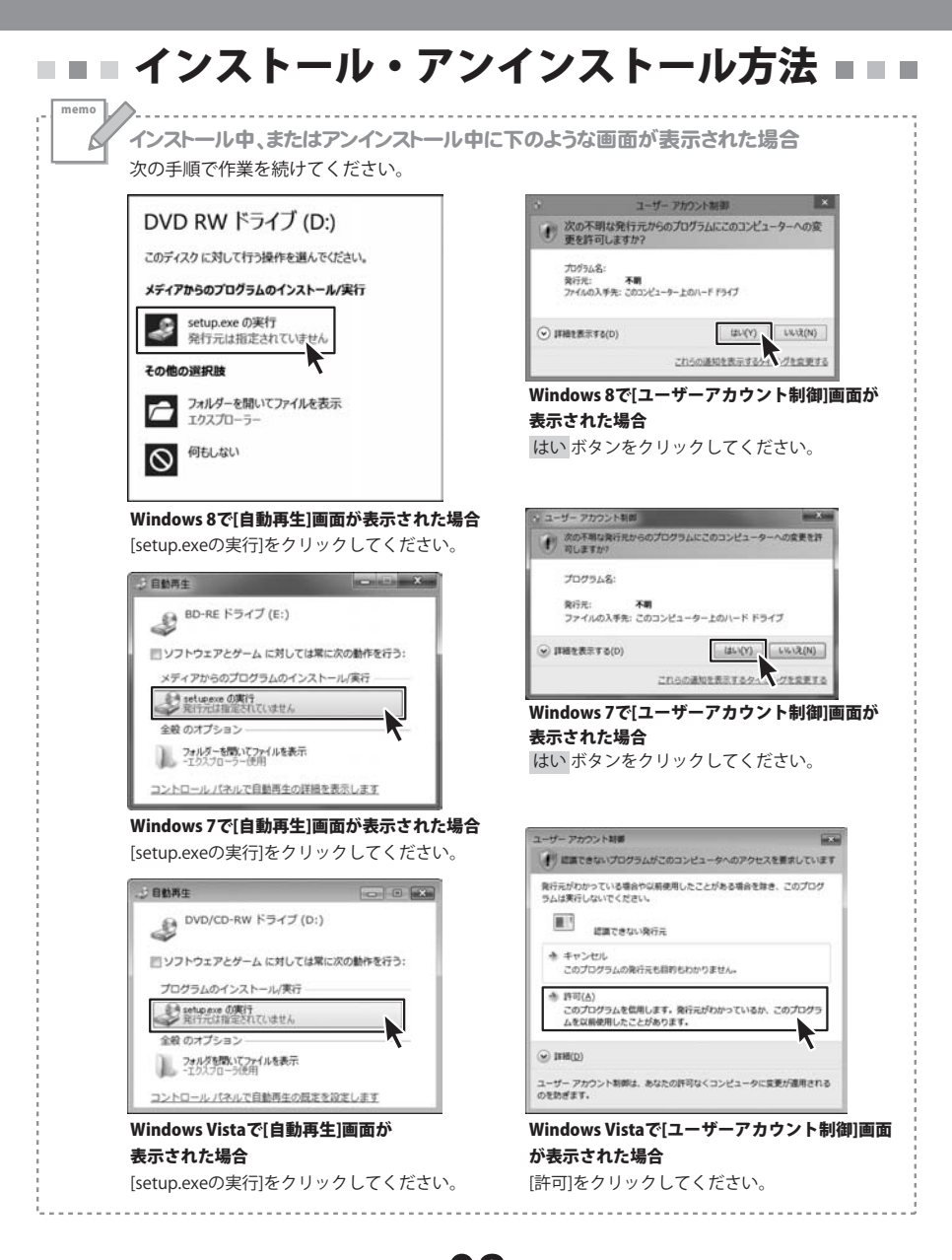

uPod+music4 **08** インストール・アンインストール方法

### 起動方法 ト画面 (Windows 8) からの起動 スター

. . . . . . . .

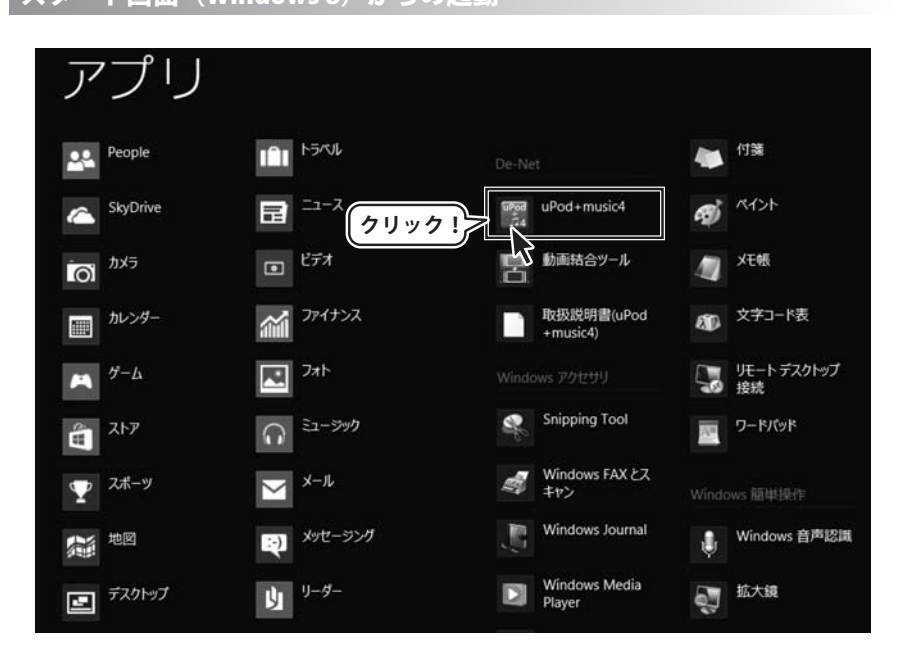

タスクバーの左下あたりにマウスカーソルをあわせます。

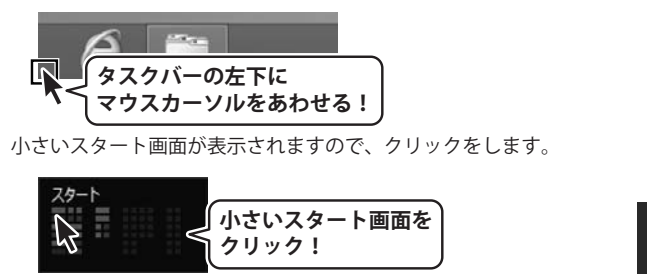

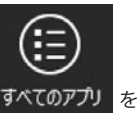

スタート画面が表示されますので、スタート画面上で右クリックして、 すべての クリックして「De-Net |→「uPod+music4」 をクリックしますと、 本ソフトが起動します。

uPod+music4 **们9** 起動方法

※Windows OSがXPの場合、 「すべてのプログラム」→「De-Net」→「uPod+music4」とたどって「uPod+music4」をクリックしますと、本ソフトが起動します。

### デスクトップショートカットからの起動

正常にインストールが完了しますと、デスクトップに下の様なショートカットアイコンができます。 ダブルクリックをすると、ソフトが起動します。

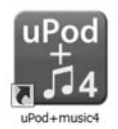

←uPod+music4 ショートカットアイコン

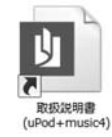

←取扱説明書(uPod+music4) ショートカットアイコン

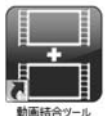

←動画結合ツール ショートカットアイコン

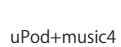

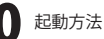

### ■■ ソフトウェアのアップデートについて ■■■

### ソフトウェア最新版について

下記、弊社ホームページよりソフトウェアの最新情報をご確認ください。 ソフトウェア最新版をホームページよりダウンロードを行い、お客様がお使いのソフト ウェアを最新のソフトウェアへ更新します。ソフトウェア最新版をご利用いただくことで、 より快適に弊社ソフトウェアをご利用いただけます。

また、本ソフトは自動アップデート機能がついています。(次ページをご参照ください)

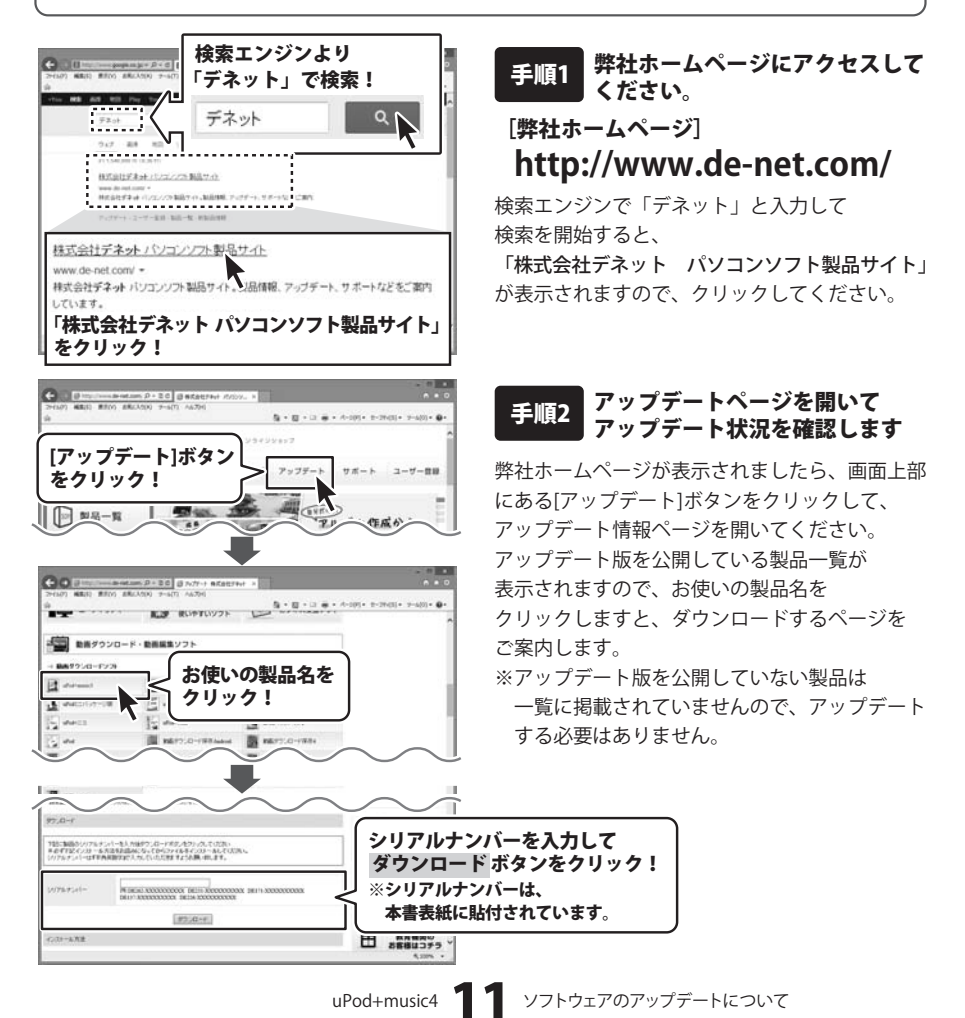

### ■■ ソフトウェアのアップデートについて ■■■

本ソフトのアップデートがある場合、起動時に自動でアップデート作業を行います。

「uPod+music4」を起動時(起動方法は 9~10ページをご参照ください)、 本ソフトのアップデートがある場合は、 「最新版が公開されています。今すぐアップ デートしますか?」とメッセージが表示 されます。

アップデートをする場合は、はいボタンを クリックしてください。

ソフトを最新版に自動アップデートして 記動します。

起動します

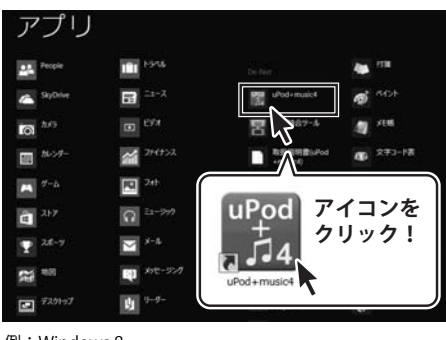

例:Windows 8

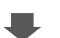

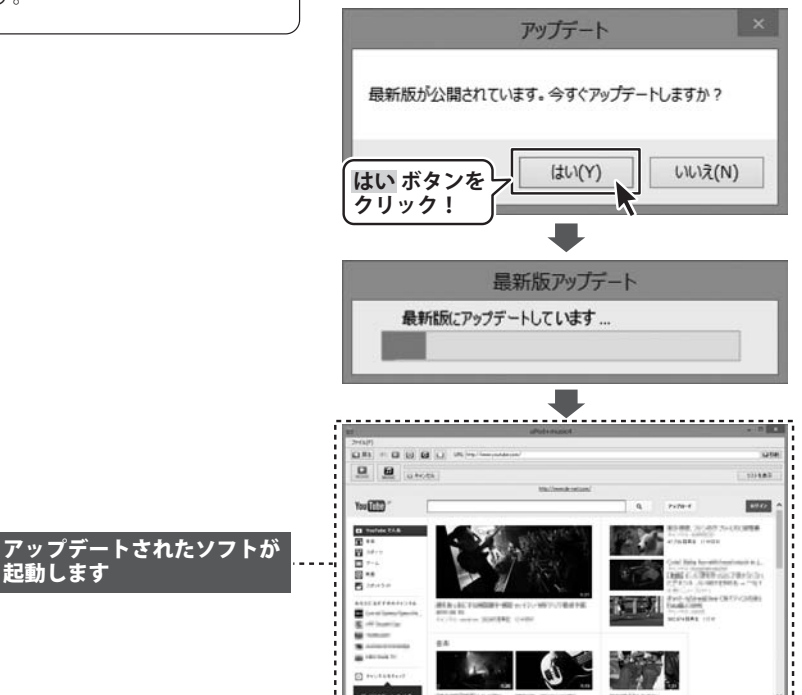

#### ■■■ ソフトウェアの概要

『uPod+music4』は、人気動画サイトの動画と動画の音楽を パソコン上や、「iPod」「iPod touch」「iPhone」「iPad」「iPad mini」で 再生できるファイルに変換して保存するソフトです。

### 対応動画サイト

### You Tube 二コニコ動画 独FC2 Dailymotion USTREAM

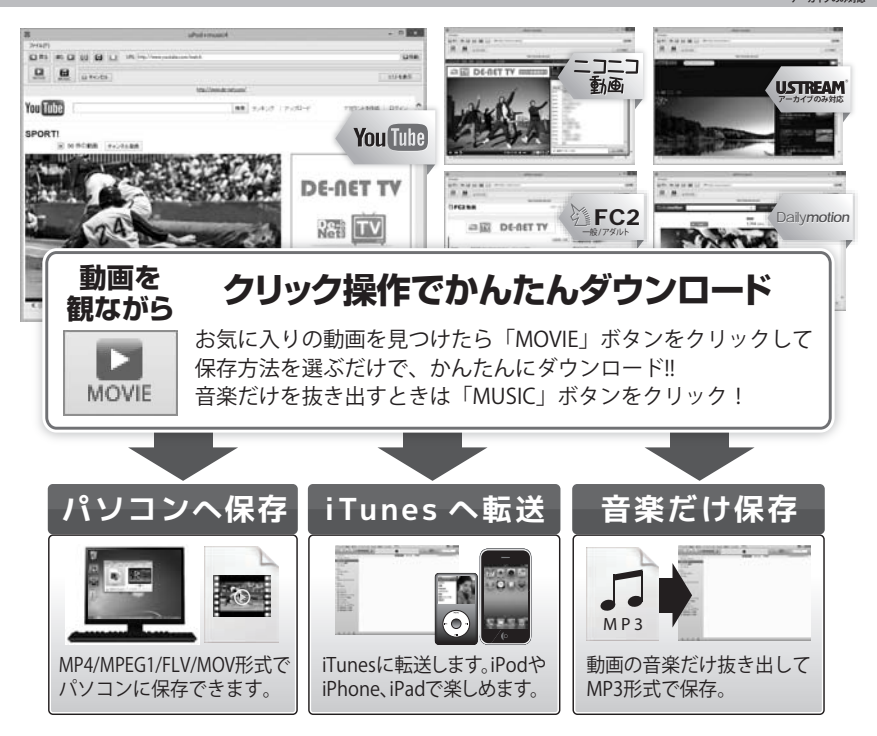

付属ソフト「動画結合ツール」は、 複数のファイルをひとつに結合! 音楽ファイも結合できます。

詳しい操作方法は PDF取扱説明書(43~48ページ)を ご参照ください。

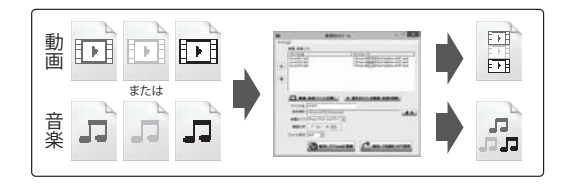

### ■■■■ 動画をダウンロードする準備 ■

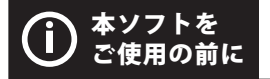

著作権法改正により違法ダウンロードが刑罰化となります。 有償著作物や違法配信の動画・音楽をダウンロードした場合の 責任は一切負いかねます。著作権法を遵守してお使いください。

#### 動画をダウンロードするための設定の方法を説明します。

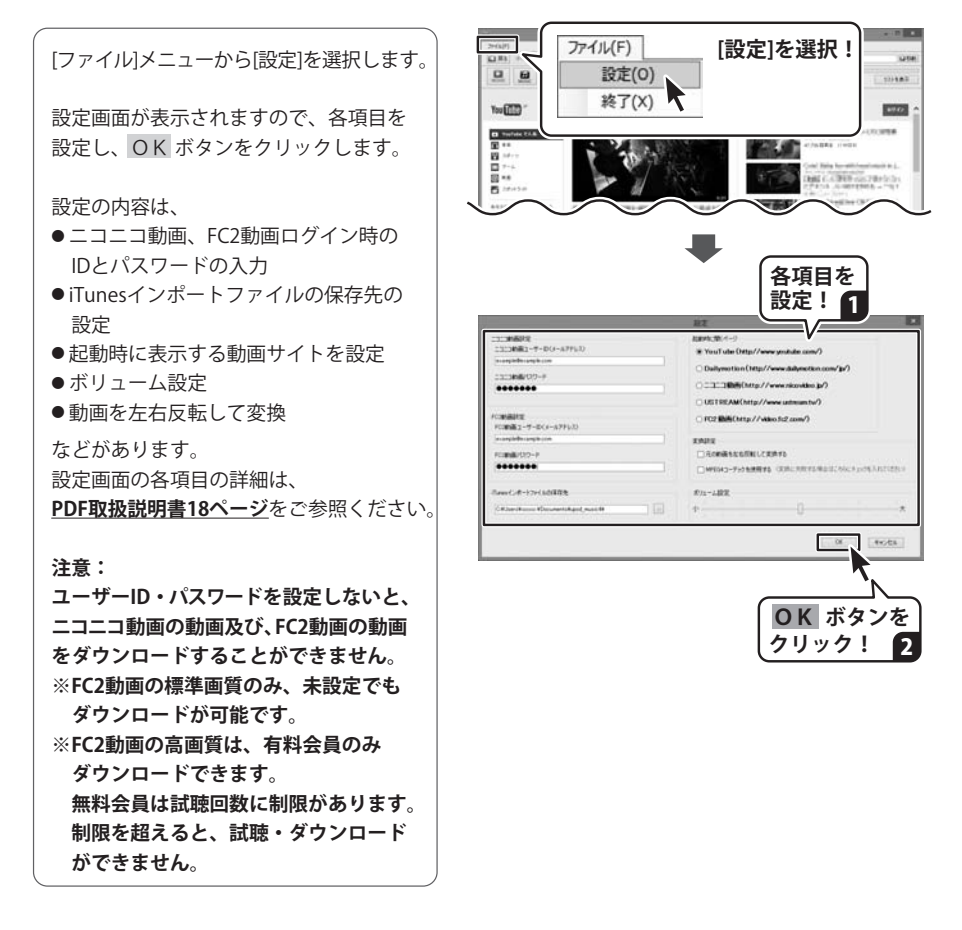

# ダウンロードしたい動画を表示する

ダウンロードしたい動画を選んで、ダウンロードする場合の操作方法を説明します。 (例:YouTubeの動画サイト)

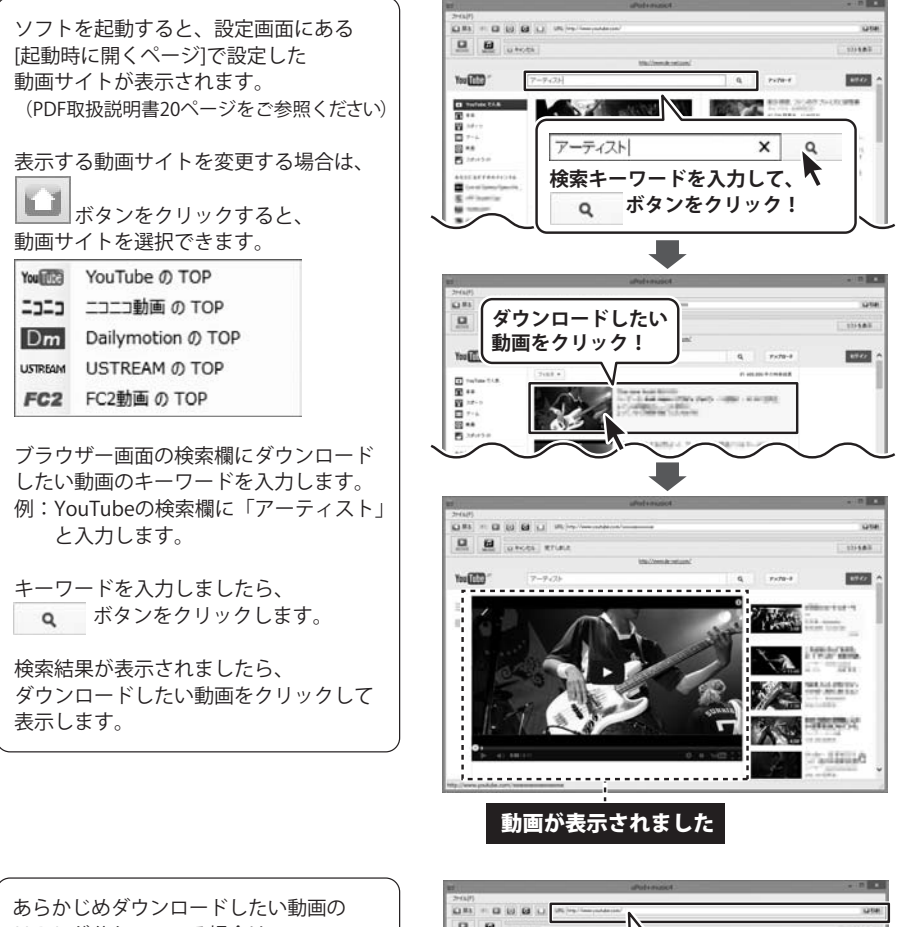

URLが分かっている場合は、 メイン画面のURL欄にURLを入力します。 URLを入力しましたら、 📭 移動 ボタンを クリックします。

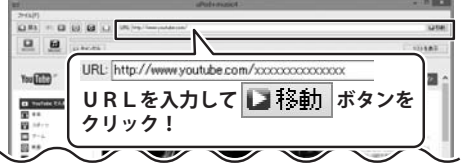

### - - - - - - 動画をダウンロードする - - - - - -

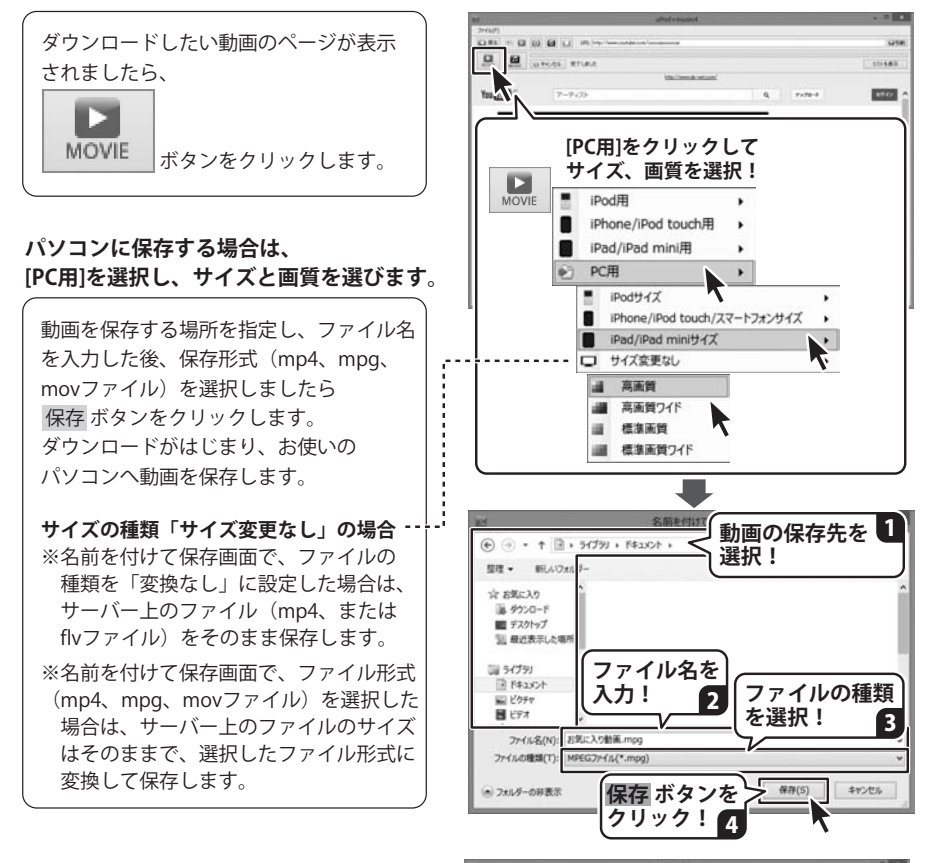

### iTunesに転送する場合は、[iPod用] [iPhone/iPod touch用][iPad/iPad mini用]を 選択し、画質を選択します。

動画を、選択したサイズと画質に変換して ダウンロードし、iTunesへ転送します。

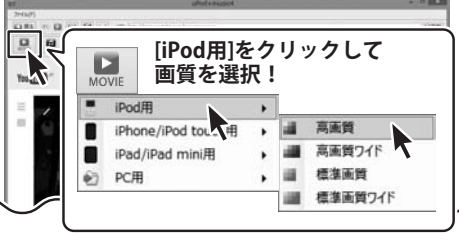

動画をダウンロードする詳しい操作方法はPDF取扱説明書(21~30ページ)をご参照ください。

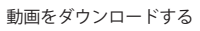

### ■ 動画から音楽を抜き出してダウンロードする ■ ■

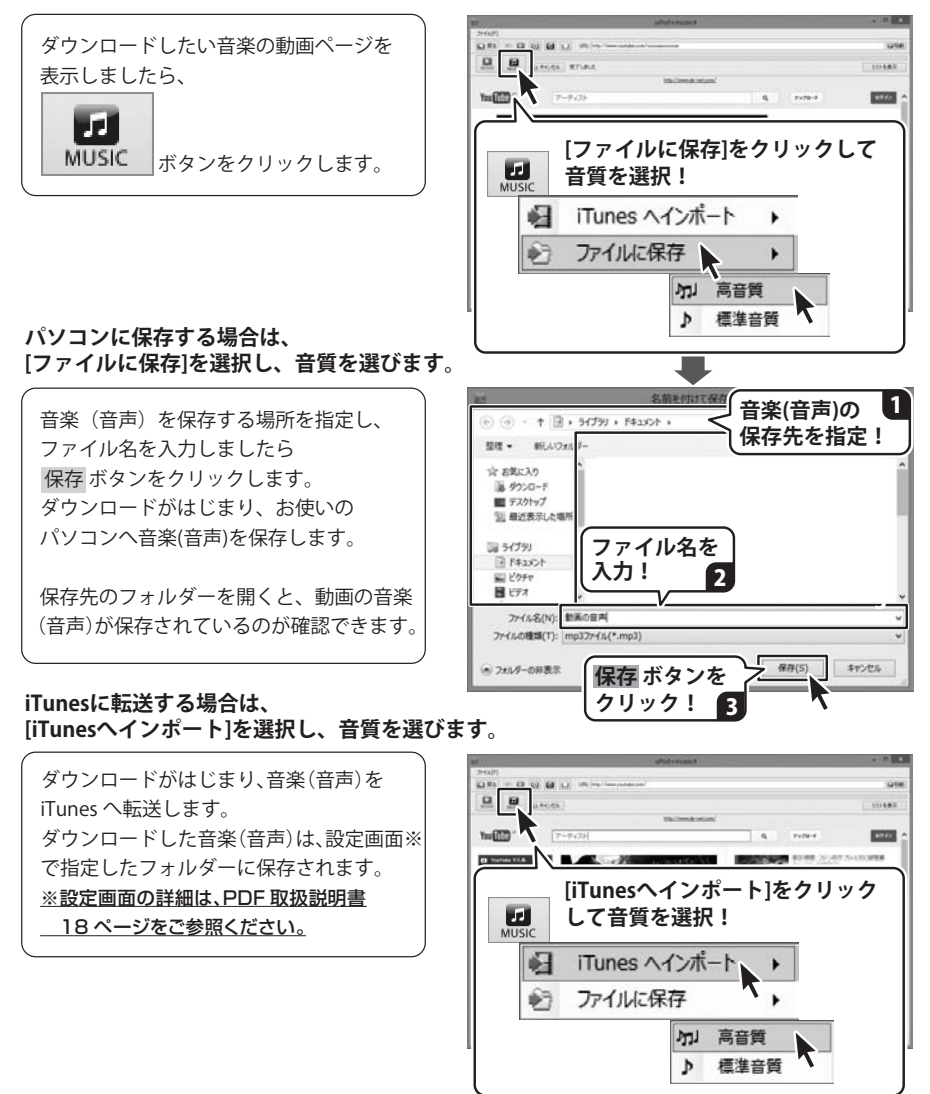

音楽をダウンロードする詳しい操作方法はPDF取扱説明書(31~37ページ)をご参照ください。

uPod+music4

動画から音楽を抜き出してダウンロードする

# ■■■ ダウンロードサービスのご利用方法 ■■

「uPod+music4」を購入し、ユーザー登録をしていただいたお客様には、 弊社ホームページから「uPod+music4」を5回までダウンロードすることができます。 ネットブックご利用のお客様、CD、DVDドライブがないパソコンをご利用のお客様はソフトウェアを ダウンロードしてお使いいただくことができます。

#### ■ ユーザー登録時のメールアドレスが必要です。 ■ 製品のシリアルナンバーをご用意ください。

※ダウンロードとはお客様のパソコンに外部のファイルが保存されることをいいます。 ※ユーザー登録がお済みでない場合には、弊社ホームページからユーザー登録を行ってください。 ※本サービスは、サービスの一部または全てを終了することがあります。

これによりユーザーおよび第三者に損害が生じた場合、理由の如何を問わず一切の責任を負わない ものとします。

#### 1 弊社のホームページを表示します

お使いのブラウザーを起動して、アドレス 欄に弊社ホームページのURL

### http://www.de-net.com/

を入力します。

2

(Internet Explorerを例に説明します)

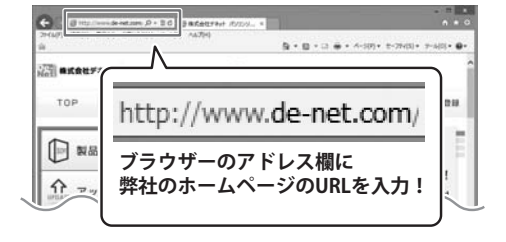

~ 「ソフトウェアダウンロードサービス」ページを表示します

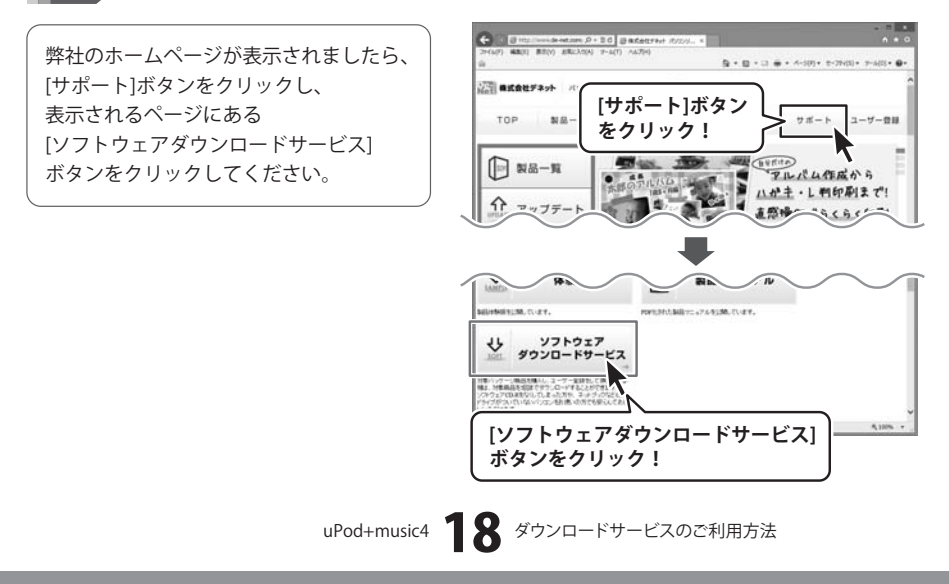

ダウンロードサービスのご利用方法

「ソフトウェアダウンロードサービス」ページ内の各項目を設定、入力します

ソフトウェアダウンロードサービスページ が表示されましたら、注意事項を確認し、 各項目を設定、入力してください。 すべての設定、入力が終わりましたら、 発行 ボタンをクリックします。

3

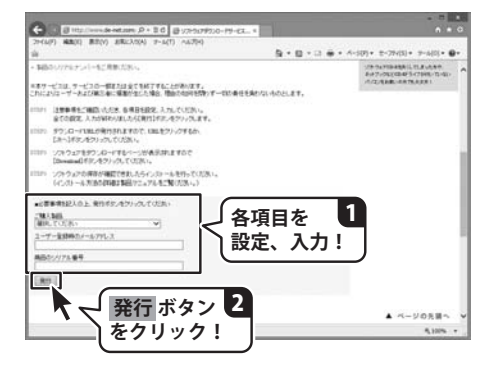

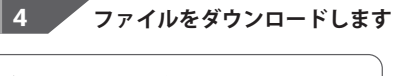

ダウンロードURLが発行されますので、 URLをクリックするか、 次へ ボタンを クリックしてください。

ソフトウェアをダウンロードするページが 表示されますので、 Download ボタンを クリックしてください。

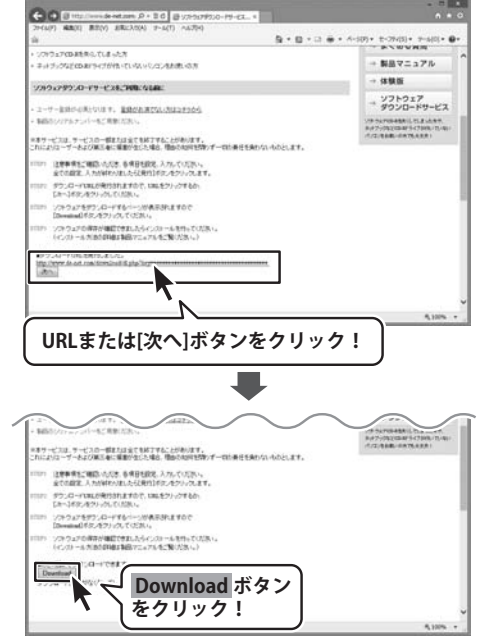

### ダウンロードサービスのご利用方法

ファイルのダウンロード画面が表示され ましたら、保存 します。

名前を付けて保存画面が表示されますので、 ソフトウェアの保存場所を選択して、 保存 ボタンをクリックしてください。

[setup.exeはダウンロードしたユーザー数 が少ないため、PCに問題を起こす可能性が あります。]という画面が表示されましたら、 実行 ボタンをクリックします。

[WindowsによってPCが保護されました] という画面が表示されましたら、 [詳細情報]をクリックします。

詳細情報が表示されますので、 内容を確認し、 実行 ボタンをクリック します。

設定した場所にソフトウェアが保存され、 インストールがはじまりますので、 必要に応じてインストールを行って ください。

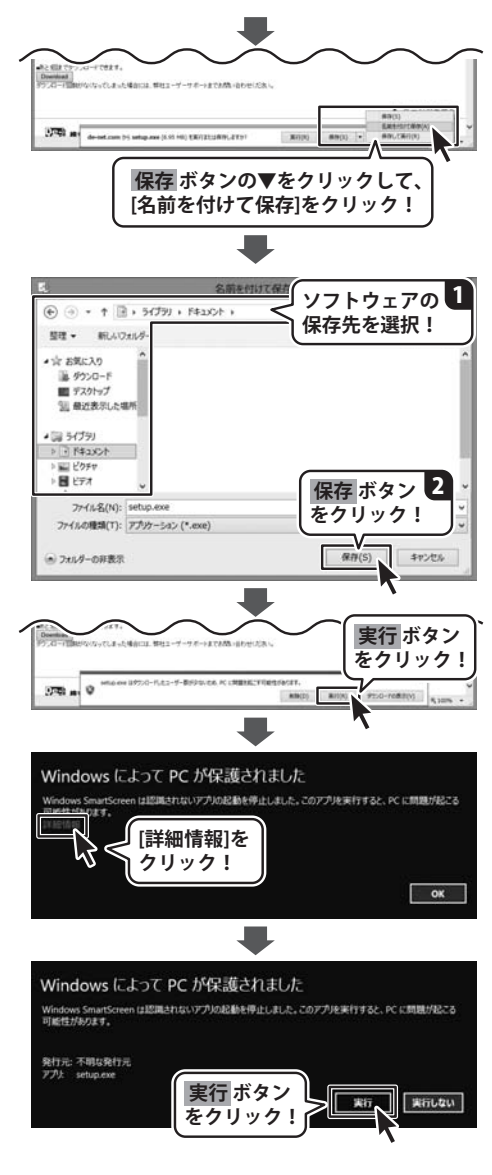

### ■■■■■■■ お問い合わせ窓口

### 平成25年1月より、お問い合わせをいただく際はユーザー登録が必須となります。

ユーザー登録はこちら http://www.de-net.com/user/

お問い合わせについて

FAX及びe-mailでのお問い合わせの際には、『ご連絡先を正確に明記』の上、サポートまで お送りくださいますようよろしくお願い申し上げます。

お客様よりいただいたお問い合わせに返信できないということがあります。

問い合わせを行っているのにも関わらず、サポートからの返事がない場合、

弊社ユーザーサポートまでご連絡が届いていない状態や、返信先が不明(正しくない)場合が 考えられますので、宛先(FAX・メール)の確認をお願いいたします。

弊社ホームページ上からサポート宛にメールを送ることも可能です。

直接メール・FAX・お電話等でご連絡の場合、下記項目を事前にご確認の上お伝えください。 ○ソフトのタイトル・バージョン

- 例:「uPod+music4」
- ○ソフトのシリアルナンバー

※本書表紙に貼付されています。

○ソフトをお使いになられているパソコンの環境

- ・OS及びバージョン
  - 例:Windows 8 64bit

Windows Updateでの最終更新日〇〇年〇月〇日

- ・ブラウザーのバージョン
  - 例:Internet Explorer 10
- ・パソコンの仕様
  - 例:NEC XXXX-XXX-XX / Pentium III 1GHz /

HDD 500GB / Memory 2GB

- ○お問い合わせ内容
  - 例: ~の操作を行ったら、~というメッセージがでてソフトが動かなくなった □□□部分の操作について教えてほしい…etc
- ○お名前
- ○ご連絡先(正確にお願いいたします)

メールアドレス等送る前に再確認をお願いいたします。

#### ※お客様のメールサーバーのドメイン拒否設定により、

弊社からのメールが受信されない場合があります。

### お問い合わせ窓口

### 平成25年1月より、お問い合わせをいただく際はユーザー登録が必須となります。

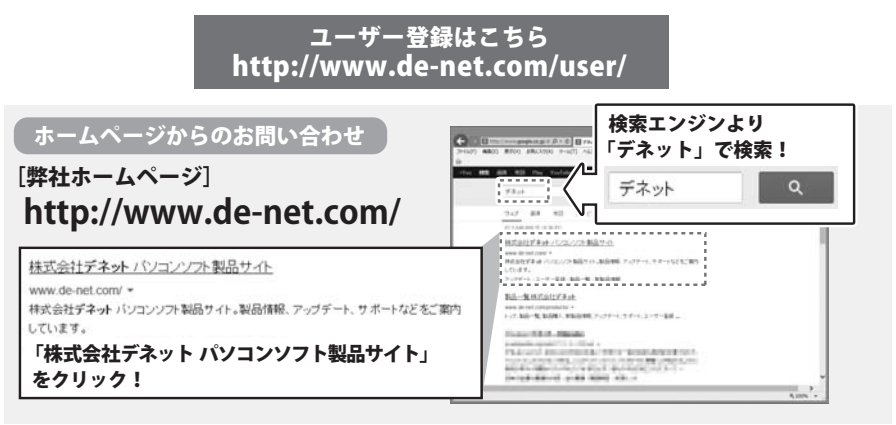

### [サポートページ]

#### http://www.de-net.com/support.htm

ソフトウェアの最新情報やよくあるご質問などを公開しています。 アップデート情報より、最新版のソフトウェアをダウンロードしてお使いいただけます。

#### [問い合わせページ]

#### http://www.de-net.com/contact/

弊社ホームページのお問い合わせフォームにご記入いただき、メールを送信してください。

#### メールでのお問い合わせ

### E-mail : ask99pc@de-net.com

#### サポート時間:10:00~17:30 (土・日、祭日を除く)

※通信料はお客様負担となります。

お電話・FAXでのお問い合わせ

Tel: 048-669-9099 Fax: 048-669-9111 サポート時間:10:00~17:30 (土・日、祭日を除く)

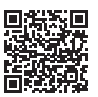

※電話・FAX番号は変更する場合があります。最新の情報は、http://www.de-net.com/support.htmから ご確認ください。

※通信料はお客様負担となります。

※パソコン本体の操作方法やその他専門知識に関するお問い合わせにはお答えできない場合があります。※お客様のご都合による返品はできません。

※お問い合わせ内容によっては返答までにお時間をいただくこともあります。

uPod+music4 **77** お問い合わせ窓口

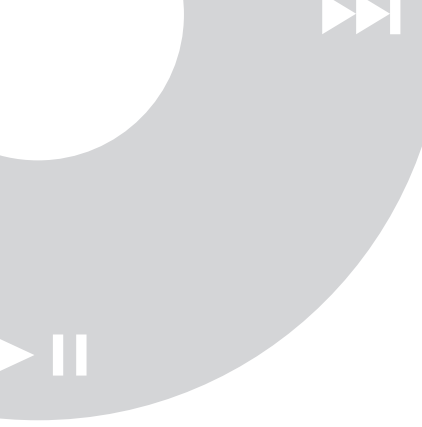

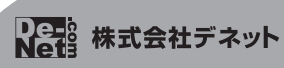